〇 つばさ 花子さん

6

🖂 未読メッセージ

目付・充当履歴 オンライン申請 操作に関する

メッセージ 通知書ボックス 年間納付計画・ 未納履歴

(?)

 $\smallsetminus$ 

# 保護者ポータルサイト つばさ(新潟市用) 利用登録のご案内

### 「保護者ポータルサイト」とは

学校や教育委員会とのコミュニケーションツールです。 学校給食費や学校徴収金等の納付状況を確認したり、口座 振替登録を行うことができます。

重要な情報も本サービスからお届けしますので、必ず利 用登録してくださいますようお願いいたします。

#### 2 [保護者ポータルサイト] でできること

給食申込み等や口座振替登録ができます。
学校給食費や学校徴収金等の納入状況を確認できます。
学校給食費や学校徴収金等に関するお知らせが届きます。

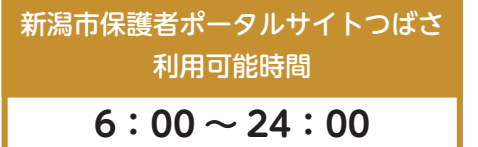

## 3利用登録方法

- 「新潟市学校給食費・学校徴収金等の納付 【保護者ポータルサイト つばさ】利用登録の お願い」に載っている二次元コードをスマホ 等で読み取り、利用登録画面にアクセスし てください。(二次元コードが読み取れない 方は、URLを入力または、新潟市ホームペー ジからアクセスしてください。)
- 「利用登録のお願い」に記載のポータルIDと 仮パスワードを入力し、「確認」を押してく ださい。

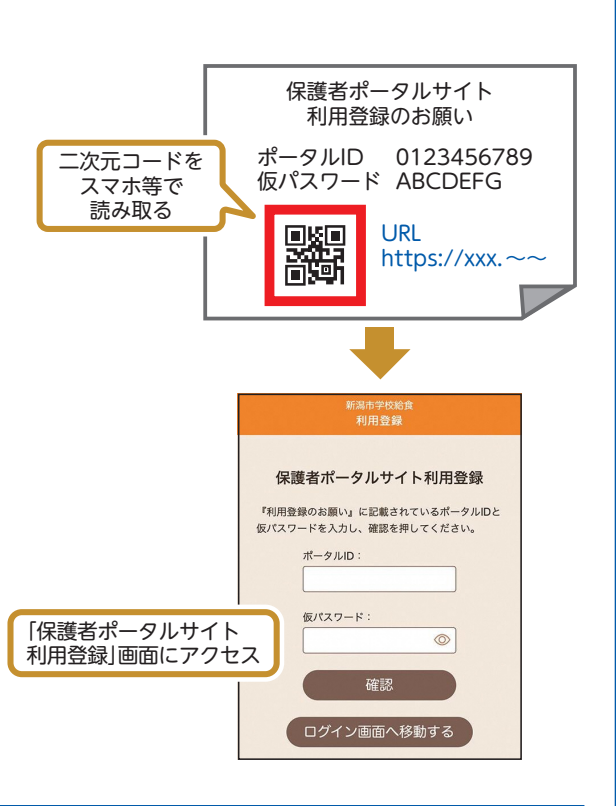

※詳しくは裏面をご覧ください。

**保護者ポータルサイト つばさ (新潟市用) についてのお問い合わせ先** Tel:050-2030-3209 (受付時間/土日祝日を除く・平日 9:00 ~ 17:00) Mail:support@niigata-gakko.portal-tsubasa.ne.jp

## 保護者ポータルサイト つばさ(新潟市用)の登録手順

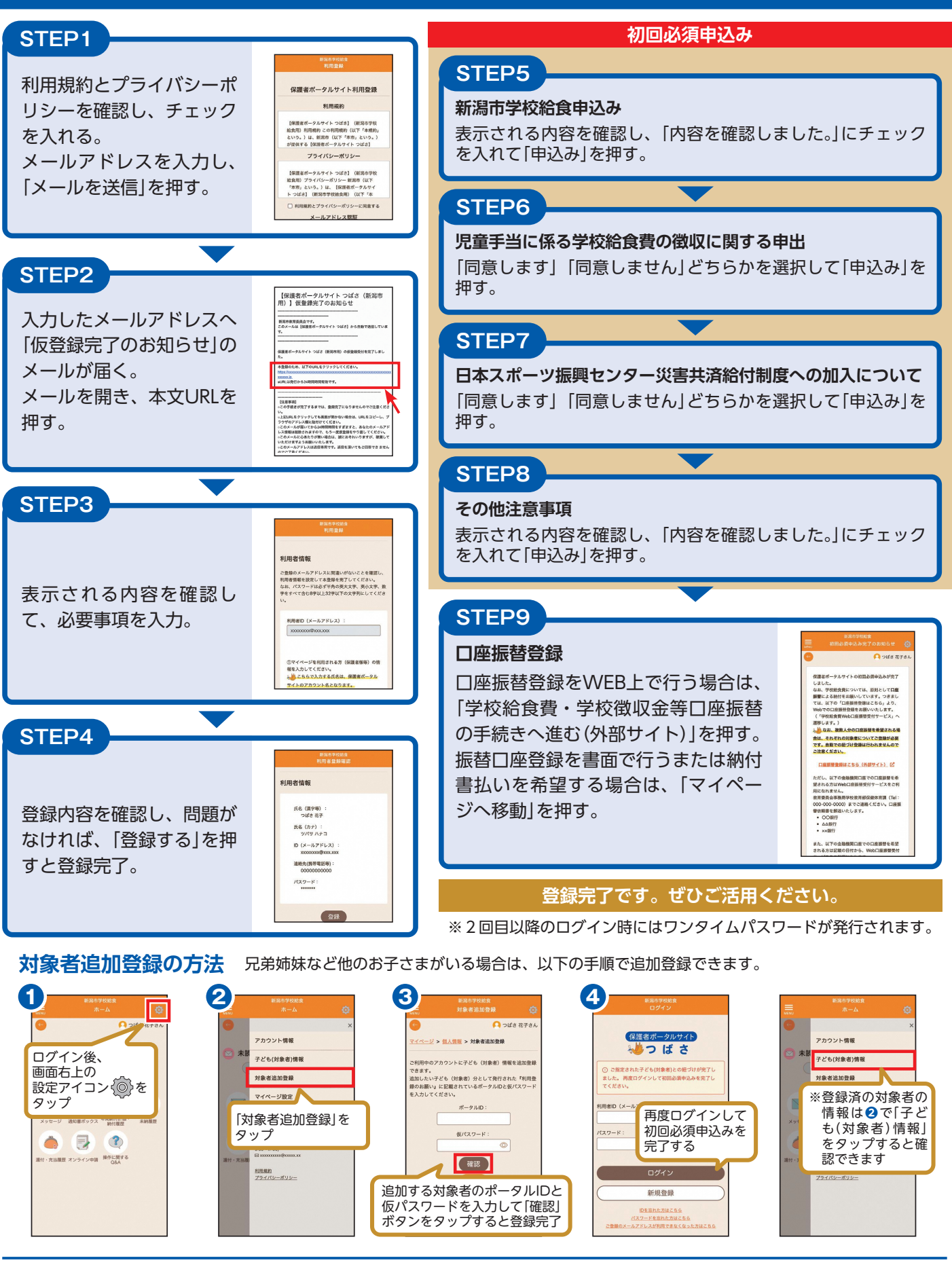

**保護者ポータルサイト つばさ (新潟市用) についてのお問い合わせ先** Tel:050-2030-3209 (受付時間/土日祝日を除く・平日9:00~17:00) Mail:support@niigata-gakko.portal-tsubasa.ne.jp